SCHOOLHOUSE BOOTCAMP PRESENTS

## How to Register for Camps

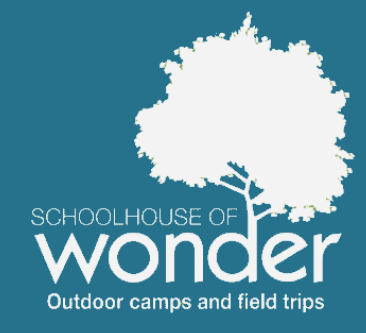

(You need to have an account before registering)

## Go to the main web page and click 'My Account'

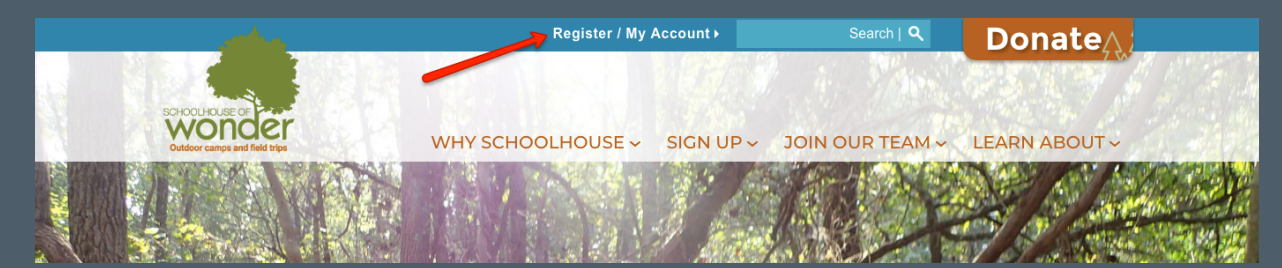

#### Sign In Page

Enter your email and password. If you don't have an account, click 'New User.'

TIP: If you forget your password, just click 'Forgot your login information.' If you get locked out, you can also click 'forgot password' and a password reset email will be sent to you.

#### New or Returning User

| sername / Email: | required                       |
|------------------|--------------------------------|
| assword:         | required                       |
|                  | LOG IN                         |
|                  | NEW USER                       |
|                  | Forgot your login information? |

LOGOUT

#### Update your account info

Please review and update all information about your account and your child's account. Go ahead and do it now!

# MY ACCOUNT Personal Information First Name\* Last Name\*

| First Name* | Last Name*           |
|-------------|----------------------|
| New         | Parent               |
| Email       | Password             |
|             | Change your Password |

#### Go to Sign Up. Then select your program and location.

Camps are divided into 'Summer' and 'School Break & Track Out.' Click on the location you're interested in underneath the camp type you're looking for.

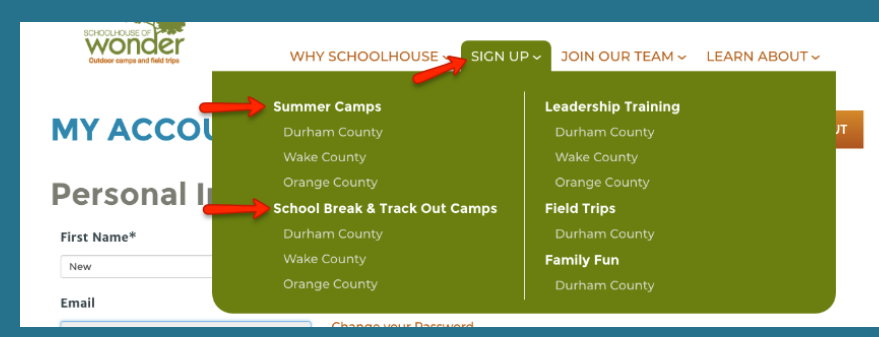

#### Choose the week you're interested in.

The blue sidebar shows

**INTERSESSION & SCHOOL** 

all of the programs for that season. Click on the camp you're interested.

## BREAK CAMPS

Some kids play easily with others, some walk intrepidly into adventure,

On an intersession or school break? Join us for an outdoor adventure at West Point on the Eno City Park. Nature-based themes change each week so a new adventure is always on the horizon.

#### Camps in Durham

| Name                           | Dates         | Age  |
|--------------------------------|---------------|------|
| Discovery Day (D)              |               |      |
| Wild Winter Camp (4-<br>day)   | Dec 18-Dec 21 | 5-12 |
| Heart of the Flame (3-<br>day) | Jan 2-Jan 4   | 5-12 |
| Winter Archer (2-day)          | Jan 7-Jan 8   | 5-12 |
| Discovery Day (D)              | Jan 21        | 5-12 |
|                                |               |      |

Read all about the camp.

On this page, review the description and details for the camp. Select "Register" to begin the registration process.

### Review your shopping cart.

You can donate to our scholarship fund or add additional camps. To add more camps, select "Add additional reservations." Follow the above steps and they'll be added to your cart.

| SCHOOLHOUSE OF<br>WOODECE<br>Duddor camps and field trips |           |                                                                    |  |
|-----------------------------------------------------------|-----------|--------------------------------------------------------------------|--|
| REGISTRATIONS                                             | DONATIONS | MAKE A PAYMENT                                                     |  |
| Whittling Bonanza (2-Day)                                 |           |                                                                    |  |
| Description                                               | Whittling | will always be an important Schoolhouse of Wonder tradition and is |  |

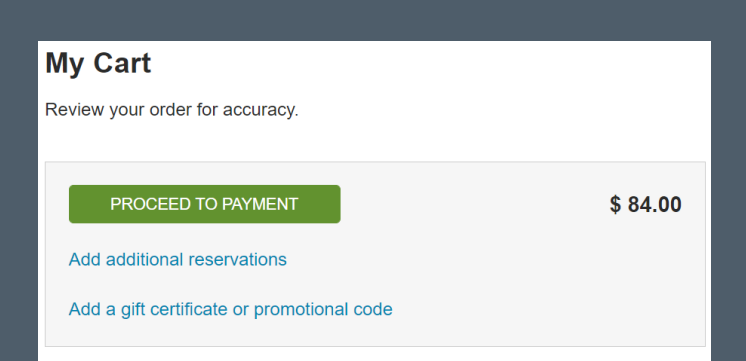

Once everything is in your cart, hit checkout and complete your payment information.

#### Things to Remember

- Please review our policies! These have important information on cancellation and transfer fees, medication and emergency procedures, and behavior management.
- Discounts apply automatically. You can review your discount before check out.

www.schoolhouseofwonder.org